### 如何实现 PROF IBUS 从站之间的 DX 通讯

How to DX communication between PROFIBUS Slaves Realized

Single FAQ

Edition 2008-01

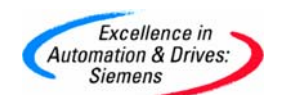

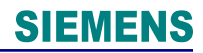

关键词 西门子自动化与驱动, STEP7 软件, PROFIBUS, 从站, DX 通讯. Key Words SIEMENS A&D, STEP7, PROFIBUS, SLAVE, DX Communication.

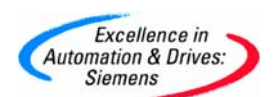

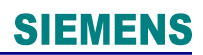

景 录

| 1. | 问题:如何实现PROFIBUS从站之间的DX通讯? | 4 |
|----|---------------------------|---|
| 2. | 附录一推荐网址19                 | 9 |

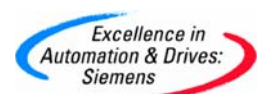

#### 1. 问题:如何实现 PROFIBUS 从站之间的 DX 通讯?

回答:通过 DX 方式可以实现 PROFIBUS 从站之间的数据交换,无需再在主站中编写通讯和 数据转移程序。系统中至少需要一台 PROFIBUS 1 类主站,两台 PROFIBUS 非智能从站才 能够实现 DX 模式的数据交换,下面将通过图解,说明实现 DX 通讯的过程: 首先,在 STEP7 中创建一个 Project,分别插入一个主站: CPU314C,两个从站:

百元,在STEP7中创建一下Project,分别抽入一下主站 CPU315-2DP

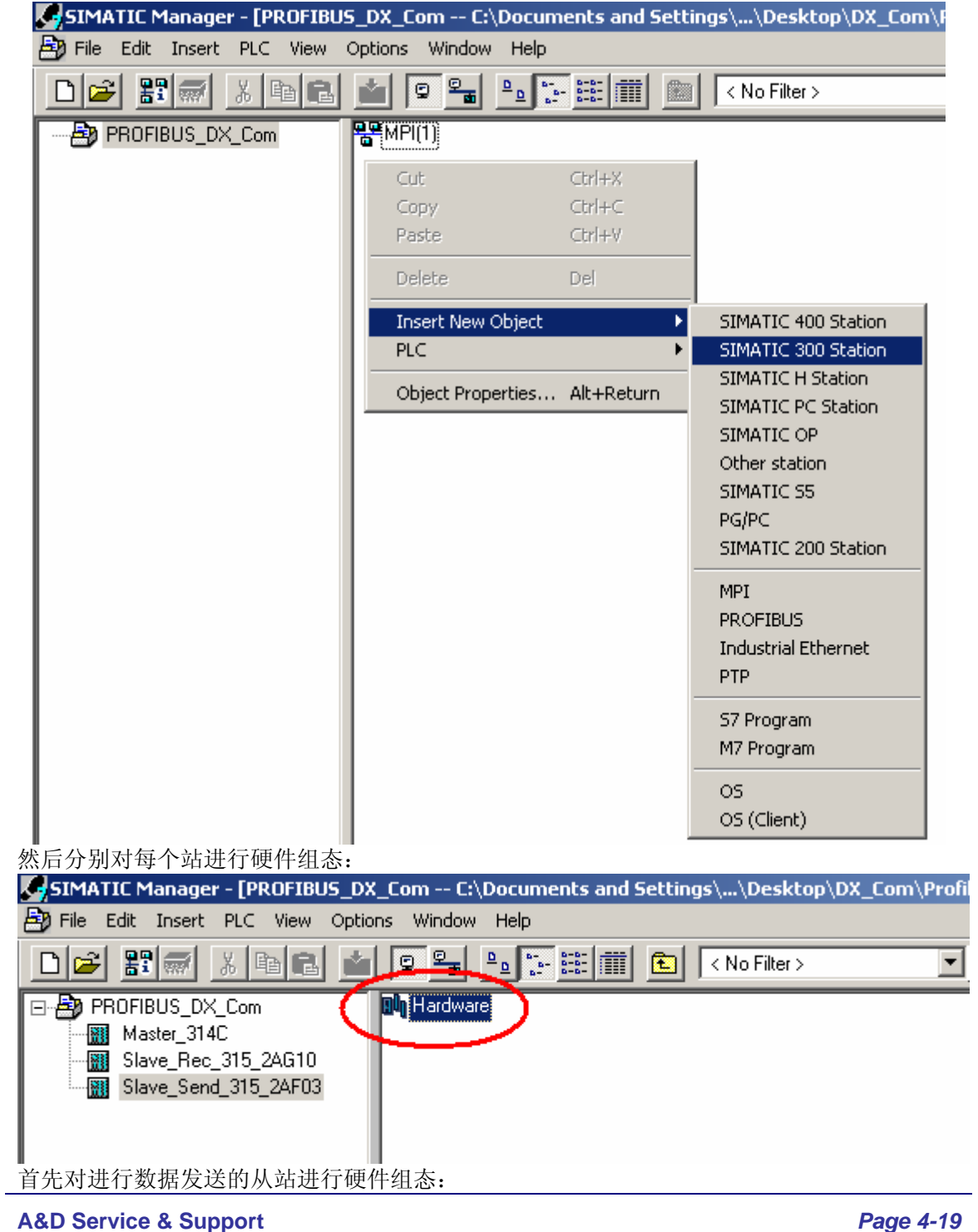

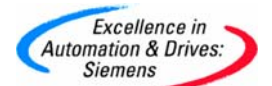

| Błųr<br>Dly     | <b>IW Co</b><br>Statio                                                                                    | onfig -<br>n Ed | <b>[Slav</b><br>lit Ins             | e_Seno<br>ert PL               | <b>i_315</b><br>C View | _ <b>2AF03</b><br>v Optic             | (Co<br>ons                             | nfigui<br>Windo                       | r <mark>ation</mark><br>ow H                | i) PR<br>Ielp                      | OFIBL           | JS_D              | K_Com]             |            |          |     |           |          |        |      |     |   |                                                                                                    |                                                                                                    |                        |
|-----------------|----------------------------------------------------------------------------------------------------|-----------------|-------------------------------------|--------------------------------|------------------------|---------------------------------------|----------------------------------------|---------------------------------------|---------------------------------------------|------------------------------------|-----------------|-------------------|--------------------|------------|----------|-----|-----------|----------|--------|------|-----|---|----------------------------------------------------------------------------------------------------|----------------------------------------------------------------------------------------------------|------------------------|
| D               | <b> </b> 2                                                                                                | <u>8</u> ∼ 5    | a   🗣 ;                             | 6                              | Ē                      | ß                                     | <u>Ś</u>                               | ŵ                                     |                                             |                                    |                 | ?                 |                    |            |          |     |           |          |        |      |     |   |                                                                                                    |                                                                                                    |                        |
|                 | (0) L<br>1<br>2<br>2<br>2<br>2<br>2<br>2<br>2<br>2<br>2<br>2<br>3<br>4<br>5<br>6<br>6<br>7<br>7<br>8<br>9 |                 | PS 307<br>CPU 3<br>DP               | 2A<br>1 <b>5-2 D</b><br>8xDC24 | P                      |                                       |                                        |                                       |                                             |                                    |                 |                   |                    |            |          |     |           |          |        |      |     |   | Stand<br>PROF<br>PROF<br>SIMA<br>C<br>C<br>C<br>C<br>C<br>C<br>C<br>C<br>C<br>C<br>C<br>C<br>C<br>C<br>C<br>C<br>C<br>C<br>C | dard<br>FIBUS D<br>FIBUS-P/<br>TIC 300<br>7<br>P-300<br>PU-300<br>M-300<br>M-300<br>M-300<br>I7-EXTE<br>S-300                                                                                                    | P<br>A<br>NSION        |
|                 |                                                                                                    | l m             |                                     |                                |                        |                                       | _                                      |                                       |                                             |                                    |                 |                   |                    |            |          |     |           |          |        |      |     |   |                                                                                                    | PS 30<br>PS 30                                                                                                    | 7 10A<br>7 2A          |
| 0 <u>11. 10</u> | ilot<br>2<br>2<br>3<br>3                                                                                  | PS:<br>DP<br>DP | 1odule<br>307 2A<br>U 315<br>/D08x[ | •2 DP                          | ),5A                   | Order 1<br>6ES7 3<br>6ES7 3<br>6ES7 3 | numb<br>07-18<br><b>315</b> -<br>23-18 | er<br>BA00-0<br><b>2AF0</b><br>BH01-0 | )440<br><b>3-046</b><br>)440                | 0<br>6ES7                          | Firmv<br>V1.2   | vare<br>BH01-(    | MPI a<br>2<br>DAA0 | ddress     | 1 addre  | 88  | Q address | Commen   | t      |      |     |   | ······································                                                                                       | ACK-300<br>ACK-300<br>AI-300<br>AI-3 | )<br> -300<br> 0<br> ) |
|                 | , ,                                                                                                    | 4               | 组态                                  | CPL<br>Prope                   | J时。<br>erties          | ,要(<br>5 - DP                         | 创致<br>? - (                            | 建一<br>(R0/                            | ·个  <br>′ <b>52.</b> 1                      | PRC                                | FIB             | US                | 网络                 | ,并         | -<br>设定놹 | 操作  | 模式为       | DP SI    | ave:   |      |     | × |                                                                                                    | I <b>s</b> qi                                                                                                    | וח ככב וי              |
|                 |                                                                                                    |                 |                                     | Ger                            |                        | Addr<br>Io DP<br>IP ma<br>IP slav     | ress<br>ster<br>ve                     |                                       | Ope                                         | rating                             | modi            | fy or             | other              | PG fur     | ctions - | and | unconfigu | red corr | munica | tion |     |   |                                                                                                    |                                                                                                    |                        |
|                 |                                                                                                    |                 |                                     |                                | ь<br>С<br>Д            | cor<br>laster<br>liagno               | nne<br>:<br>:s fc                      | etion<br>add<br>or ''slo              | is po<br>Sta<br>Mor<br>Rac<br>Rec<br>Iress: | ssible<br>dule<br>ok (R)<br>oeptar | / slc<br>cle fc | ot (S)<br>or inte | erface             | modul<br>F | 8        |     |           |          |        |      |     |   |                                                                                                    |                                                                                                    |                        |
|                 |                                                                                                    |                 |                                     |                                | OK                     |                                       |                                        |                                       |                                             |                                    |                 |                   |                    |            |          |     |           | Cance    | :      | He   | elp |   |                                                                                                    |                                                                                                    |                        |

然后选择 Configuration 页面,用鼠标点击 New 键,创建数据交换映射区:

| roperties   | - DP - (R | 0/52.1)           |                 |            |        |          |     |
|-------------|-----------|-------------------|-----------------|------------|--------|----------|-----|
| General   . | Addresse: | s   Operating Mod | e Configuration | וי         |        |          |     |
| Row         | Mode      | Partner DP a      | Partner addr    | Local addr | Length | Consiste |     |
|             |           |                   |                 |            |        |          |     |
|             |           |                   |                 |            |        |          | î   |
|             |           |                   |                 |            |        |          | Ť   |
|             |           |                   |                 |            |        |          |     |
|             |           | _                 |                 |            |        |          |     |
|             | ew        | Edit              |                 | Delete     |        |          |     |
|             |           |                   |                 |            |        |          | 1   |
|             |           |                   |                 |            |        |          |     |
| Comr        | nent:     |                   |                 |            |        | <u>^</u> |     |
|             |           | ,                 |                 |            |        |          |     |
| OK          |           |                   |                 |            | Cance  | el H     | elp |

选择 Input 和 Output 区,设定地址和通讯字节长度,数据一致性设置为 ALL:

Excellence in Automation & Drives: Siemens

| operties of a (Ki     | , <i>seny</i> co | anngul u |                              |          |   |
|-----------------------|------------------|----------|------------------------------|----------|---|
| Mode:                 | MS               | 7        | (Master-slave configuration) | )        |   |
| - DP Partner: Master- |                  |          | Local: Slave                 |          |   |
| DP address:           |                  | ~        | DP address:                  | 2        |   |
| Name:                 |                  |          | Name:                        | DP       |   |
| Address type:         |                  | ~        | Address type:                | Input 💌  |   |
| Address:              |                  |          | Address:                     | 100      | ) |
| "Slot":               |                  |          | "Slot":                      |          |   |
| Process image:        |                  | ~        | Process image:               | OB1 PI 💌 |   |
| Interrupt OB:         |                  | 7        | Diagnostic address:          |          |   |
|                       |                  | Co       | omment:                      |          |   |
| Linit:                |                  | ı F      |                              | <u></u>  |   |
| Unit.                 | byte 🛨           | 1        |                              |          |   |
| Consistency:          | ALL 🔟            | DI       |                              | -        |   |

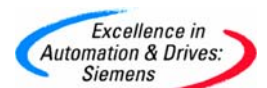

| Prop | roperties - DP - (R0/52.1) |            |                   |                 |            |                  |          |          |  |  |  |
|------|----------------------------|------------|-------------------|-----------------|------------|------------------|----------|----------|--|--|--|
| Ge   | eneral                     | Addresse   | es   Operating Mo | de Configuratio | on         |                  |          |          |  |  |  |
|      |                            |            | 1                 |                 | '          |                  |          |          |  |  |  |
|      | Row                        | Mode       | Partner DP a      | Partner addr    | Local addr | Length           | Consiste |          |  |  |  |
|      | 2                          | MS<br>MS   | 3                 |                 |            | 8 Byte<br>8 Bute | All      |          |  |  |  |
|      | 2                          | 1.10       | 0                 | 1100            | 0.00       | 0 0 9,00         |          |          |  |  |  |
|      |                            |            |                   |                 |            |                  |          | î        |  |  |  |
|      |                            |            |                   |                 |            |                  |          |          |  |  |  |
|      |                            |            |                   |                 |            |                  |          | <b>I</b> |  |  |  |
|      |                            |            |                   |                 |            |                  |          |          |  |  |  |
|      |                            |            |                   |                 |            |                  |          |          |  |  |  |
|      |                            |            | 1                 | (               |            | - (              |          |          |  |  |  |
|      | N                          | lew        | Edit              |                 | Delete     |                  |          |          |  |  |  |
|      | - MS M                     | aster-slav | e configuration — |                 |            |                  |          | ,        |  |  |  |
|      | Mas                        | ter:       | -<br>(3) DP       |                 |            |                  |          |          |  |  |  |
|      | Stati                      | ion:       | Master            | _314C           |            |                  |          |          |  |  |  |
|      | Com                        | iment:     |                   |                 |            |                  | <u>^</u> |          |  |  |  |
|      |                            |            | 1                 |                 |            |                  | <u>~</u> |          |  |  |  |
|      |                            |            |                   |                 |            |                  |          |          |  |  |  |
|      | ОК                         |            |                   |                 |            | Canc             | el H     | elp      |  |  |  |
|      | 2.11                       |            |                   |                 |            |                  |          |          |  |  |  |

组态完进行数据发送的从站后,我们再组态主站,同样在插入 CPU 时,要创建 PROFIBUS 网络,设定为主站模式,并在窗口右侧的 PROFIBUS DP 树型图中选择已经组态的 CPU31X 站,把它拖到 PROFIBUS 总线上:

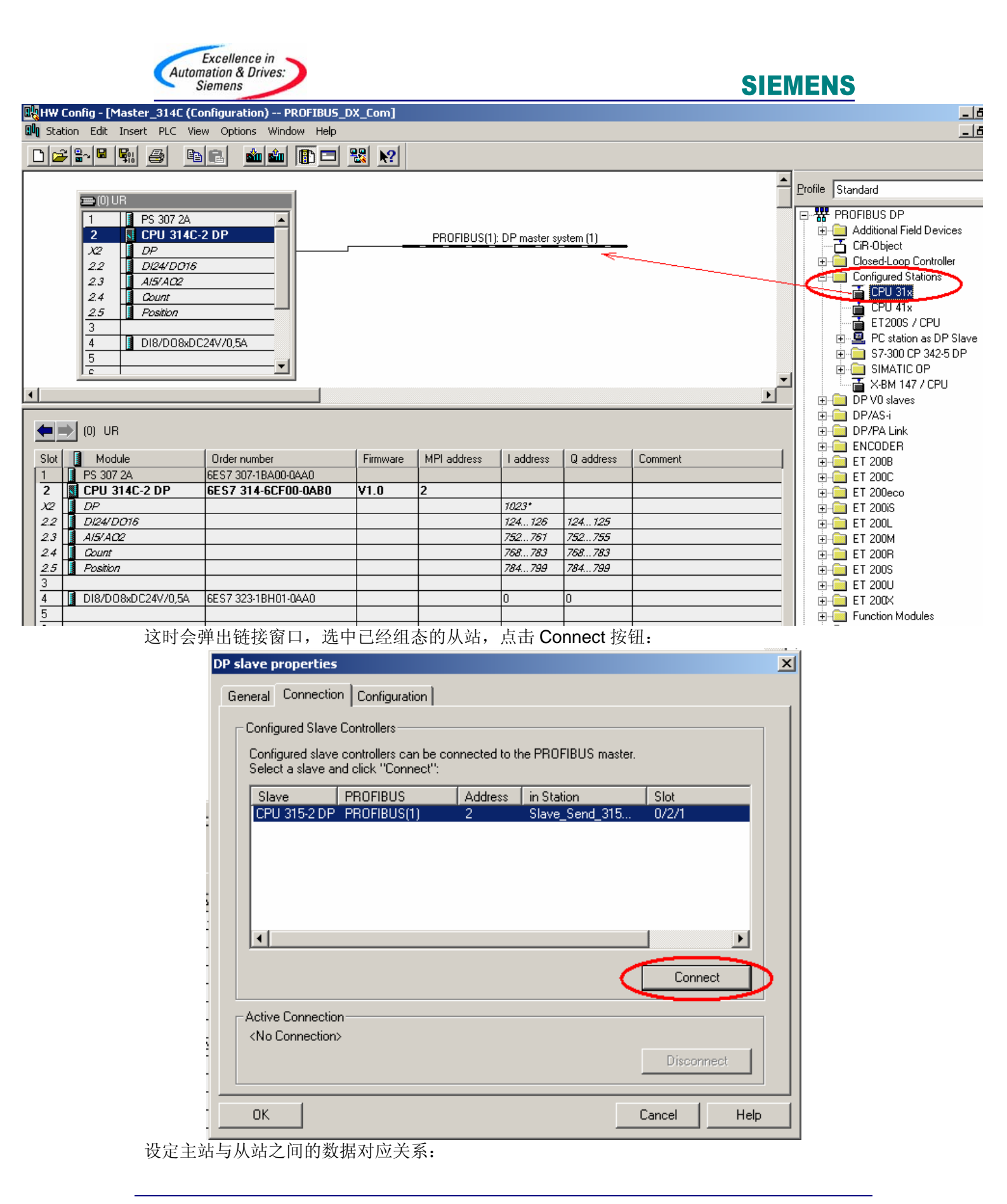

| Excellence in<br>Automation & Drives:<br>Siemens   | SIEMENS                                                                                                    |    |
|----------------------------------------------------|----------------------------------------------------------------------------------------------------|----|
| 🖳 HW Config - [Master_314C (Configuration) PR      | tOFIBUS_DX_Com]                                                                                                    |    |
| 🖫 Station Edit Insert PLC View Options Windo       | w Help                                                                                                    |    |
|                                                    |                                                                                                    |    |
| 1 PS 307 2A     2 CPU 314C-2 DP                    | PROFIBUS(1): DP master system (1)                                                                                                    | Pr |
| X2 DP<br>2.2 Dl24/D016<br>2.3 Al5/A02<br>2.4 Opunt |                                                                                                    |    |
| 2.5 Position                                       | DP slave properties                                                                                                    | ×  |
|                                                    | General       Connection       Configuration         Row       Mode       Partner DP a       Partner addr       Local addr       Length       Consiste         1       MS       3        1100       8 Byte       Unit         2       MS       3        0 100       8 Byte       Unit                                                                                                    |    |
|                                                    | New     Edit     Delete       MS Master-slave configuration     Master:     (3) DP       Station:     Master_314C       Comment:     Image: Comment in the second second secon |    |
| → 計動換 〉 上川 計動換山 井南                                 | UK     Cancel     Help                                                                                                    |    |

主站的输入与从站的输出对应,主站的输出与从站的输出对应,注意将数据通讯的一致性设置为 ALL:

| Made                 |        |      |                             | -       |
|----------------------|--------|------|-----------------------------|---------|
| Mode:                | MS 💌   | U U  | Master-slave configuration) |         |
| - DP Partner: Master |        |      | - Local: Slave              |         |
| DP address:          | 3 💌    |      | DP address:                 | 2       |
| Name:                | DP     |      | Name:                       | DP      |
| Address type:        |        |      | Address type:               | Input 💌 |
| Address:             | Output | Ы    | Address:                    | 100     |
| "Slot":              | 4      |      | "Slot":                     | 4       |
| Process image:       | 🔻      |      | Process image:              | OB1 PI  |
| Interrupt OB:        | Ţ      |      | Diagnostic address:         |         |
|                      |        |      |                             |         |
| Length: 8            |        | Comm | ient:                       |         |
| Unit: B              | yte 🔻  |      |                             |         |

#### Excellence in Automation & Drives: Siemens

### **SIEMENS**

| DP | slave p               | ropertie    | 5                |              |                |                  |          | ×        |
|----|-----------------------|-------------|------------------|--------------|----------------|------------------|----------|----------|
| G  | ieneral               | Connecti    | on Configuration | ו            |                |                  |          |          |
|    |                       |             |                  |              |                |                  |          |          |
|    | Row                   | Mode        | Partner DP a     | Partner addr | Local addr     | Length           | Consiste |          |
|    | 2                     | MS<br>MS    | 3                |              | l 100<br>O 100 | 8 Byte<br>8 Bute | All      |          |
|    | <b> </b> <sup>2</sup> | мэ          | 5                | 1100         | 0 100          | 0 Dyte           | ~"       |          |
|    |                       |             |                  |              |                |                  |          | î        |
|    |                       |             |                  |              |                |                  |          |          |
|    |                       |             |                  |              |                |                  |          | <b>I</b> |
|    |                       |             |                  |              |                |                  |          |          |
|    |                       |             |                  |              |                |                  |          |          |
|    |                       |             | 1                |              |                | - 1              |          |          |
|    | N                     | lew         | Edit             |              | Delete         |                  |          |          |
|    | – MS M                | aster-slavi | e configuration— |              |                |                  |          | 1        |
|    | Mas                   | ter:        | -<br>(3) DP      |              |                |                  |          |          |
|    | Stat                  | ion:        | Master           | _314C        |                |                  |          |          |
|    | Com                   | iment:      |                  |              |                |                  | ^        |          |
|    |                       |             | 1                |              |                |                  | 7        |          |
|    |                       |             |                  |              |                |                  |          | <u> </u> |
|    | OK                    |             |                  |              |                | Canc             | el H     | elp      |
| _  |                       |             |                  |              |                |                  |          |          |

此时组态接收数据的从站,插入该从站 CPU 时创建 PROFIBUS 网络,并在 Configuration 页面中新建两个数据交换对应区,分别设置为 MS 模式和 DX 模式:

| Excellence in<br>Automation & Drives:<br>Siemens                                        |                                        | SIEMENS                |
|-----------------------------------------------------------------------------------------|----------------------------------------|------------------------|
| 🙀 HW Config - [Slave_Rec_315_2AG10 (Configuration) PROFIBUS                             | 6_DX_Com]                              |                        |
| 💵 Station Edit Insert PLC View Options Window Help                                      |                                        |                        |
|                                                                                         | 2                                      |                        |
|                                                                                         | Properties - DP - (R0/S2.1) - Configur | ation - Row 1          |
| 3 Properties - DP - (RD/S                                                               | Mode:                                  |                        |
| 4 DI8/DO:<br>5 General Addresses C                                                      | DP Partner: Master/Public              | Local: Slave/Recipient |
|                                                                                         | DP address:                            | DP address:            |
| now mode ra                                                                             | Name:                                  | Name:                  |
|                                                                                         | Address type:                          | Address type:          |
|                                                                                         | Address:                               | Address:               |
| (0) UR                                                                                  | "Slot":                                | "Slot":                |
| Slot         Module         Order numt           1         PS 307 2A         6ES7 307-1 | Process image:                         | Process image:         |
| 2 CPU 315-2 DP 6ES7 315<br>X2 DP New                                                    | Interrupt OB:                          | Diagnostic address:    |
| 3<br>4 J DI8/D08xDC24V/0,5A 6ES7 323-1                                                  |                                        |                        |
|                                                                                         | Length:                                | iomment:               |
|                                                                                         | Unit:                                  | <u> </u>               |
|                                                                                         | Consistency:                           |                        |
|                                                                                         |                                        |                        |

设定 DX 模式下的通讯交换区时,需要设定发送数据从站的站地址,这里为 2:

| stare properties configuration | KUW Z                  |          |
|--------------------------------|------------------------|----------|
| Aode: DX 🔽                     | (Direct data exchange) |          |
| DP Partner: Publisher          | Local: Recipient       |          |
| DP address: 2                  | DP address:            | 4        |
| Name: CPU 315-2 DF             | Name:                  | DP       |
| Address type:                  | Address type:          | Input 💌  |
| Address:                       | Address:               | 30       |
| "Slot":                        | "Slot":                | 5        |
| Process image:                 | Process image:         | OB1 PI 💌 |
| Interrupt OB:                  | Diagnostic address:    | 2044     |
|                                |                        |          |
| Length: 18                     | Lomment:               | A        |
| Unit: Byte 💌                   |                        |          |
| Consistency:                   |                        | -        |

组态完该从站后,再打开主站的硬件组态窗口,将第二个从站挂到 PROFIBUS 总线上去, 点击 Connect 按键,建立主从站的链接:

| Excellence in<br>Automation & Drives:<br>Siemens                                                                                                    |                                                                                                    | SIEI                                                          | MENS                                                                                                    |
|----------------------------------------------------------------------------------------------------|----------------------------------------------------------------------------------------------------|---------------------------------------------------------------|----------------------------------------------------------------------------------------------------|
| HW Config - [Master_314C (Configuration)                                                                                                    | PROFIBUS_DX_Com]                                                                                                    |                                                               | 6                                                                                                    |
|                                                                                                    |                                                                                                    |                                                               |                                                                                                    |
| Image: Image: | PROFIBUS(1): DP master system (1)  (2) \$7:300  slave properties  General Connection Configuration  Configured Slave Controllers  Configured Slave controllers can be connected to the PROFIBUS Select a slave and click "Connect":  Slave PROFIBUS Address in Station  (PU 315-2 DP PROFIBUS(1) 4 Slave_Rec  Active Connection  Active Connection  OK | master.<br>Slot<br>315 0/2/1<br>Connect<br>Disconnect<br>Help | Profile       Standard         PROFIBUS DP       Additional Field Devices         CIR-Object       CiR-Object         Configured Stations       CPU 31x         CPU 31x       CPU 31x         CPU 31x       CP |

设定主站与从站的地址对应关系,并将数据一致性选为 ALL:

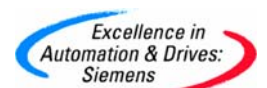

| DP s | slave p | ropertie     | s                 |              |            |                  |          | ×        |
|------|---------|--------------|-------------------|--------------|------------|------------------|----------|----------|
| G    | eneral  | Connecti     | on Configuration  |              |            |                  |          |          |
|      |         |              |                   | '            |            |                  |          |          |
|      | Row     | Mode         | Partner DP a      | Partner addr | Local addr | Length           | Consiste |          |
|      | 2       | MS<br>DX     | 2                 | 0 70         | 170        | 8 Byte<br>8 Bute | All      |          |
|      | -       | 2            | -                 |              |            | 0.0,10           |          |          |
|      |         |              |                   |              |            |                  |          | î        |
|      |         |              |                   |              |            |                  |          |          |
|      |         |              |                   |              |            |                  |          | <b>•</b> |
|      |         |              |                   |              |            |                  |          |          |
|      |         |              |                   |              |            |                  |          |          |
|      | N       | em           | Edit              | 1            | Delete     | 1                |          |          |
|      |         |              |                   |              |            |                  |          |          |
| [    | -MS Ma  | aster-slave  | e configuration — |              |            |                  |          | 1        |
|      | Masi    | ter:         | (3) DP            | 2140         |            |                  |          |          |
|      | Com     | on:<br>ment: | Master            | _3140        |            |                  |          |          |
|      | 00      | morn.        |                   |              |            |                  | -        |          |
|      |         |              | ,                 |              |            |                  |          |          |
| _    |         |              |                   |              |            |                  |          |          |
|      | OK      |              |                   |              |            | Cano             | el H     | elp      |

到此,系统的硬件组态完成,分别将各个站的组态信息下载到 PLC 中。 在数据发送从站的 OB1 中编写 SFC15 程序块,并插入发送数据区 DB1,在数据接收从站中 的 OB1 中编写 SFC14 程序块,插入接收数据区 DB2:

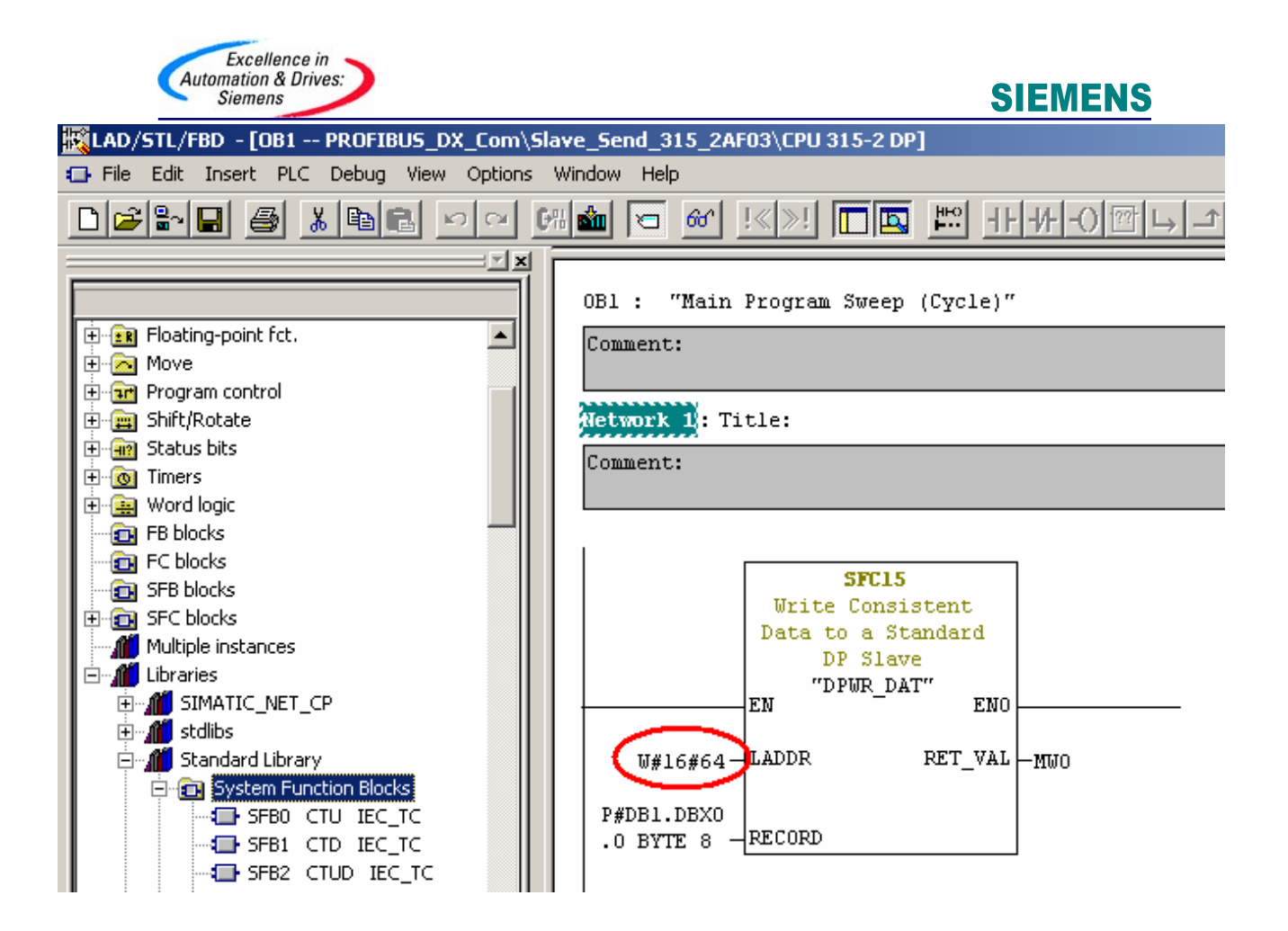

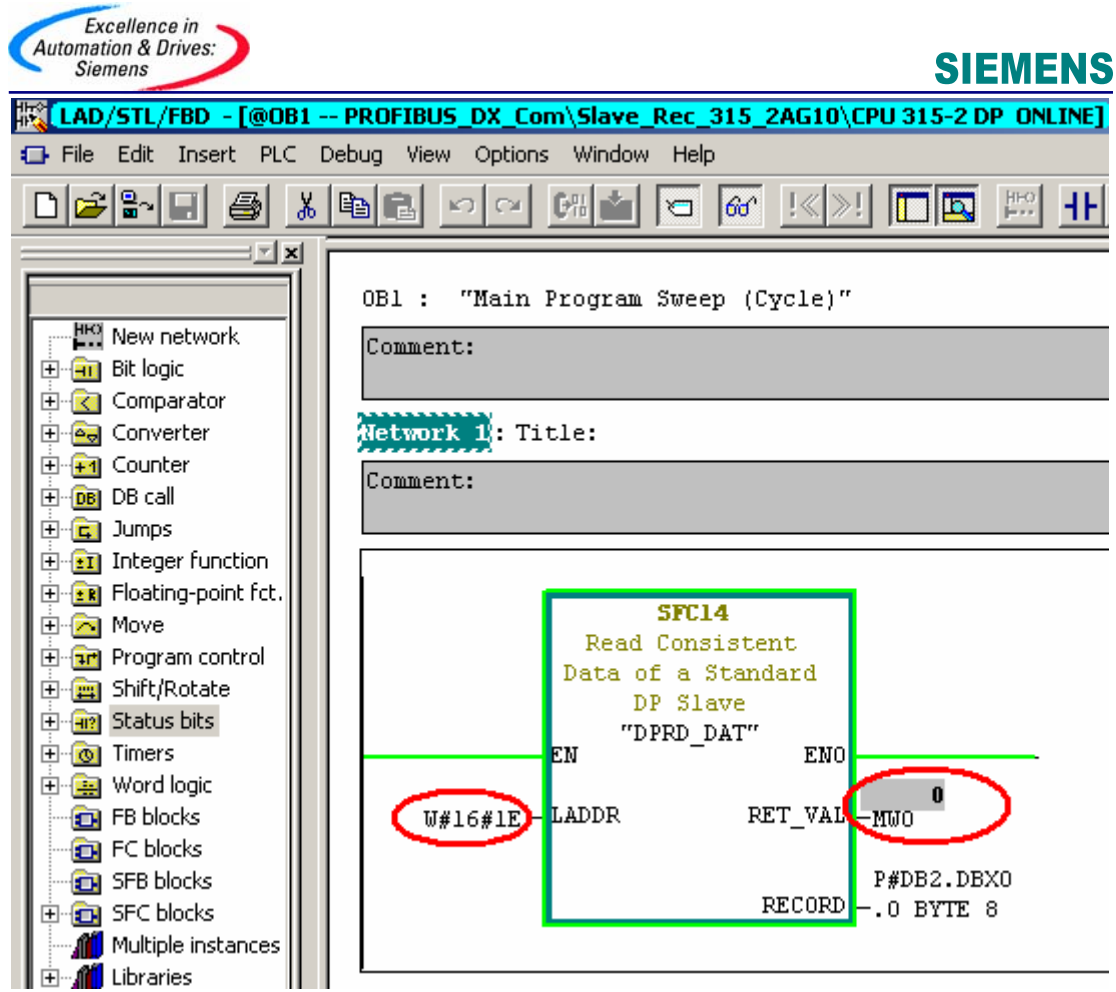

从以上的界面图中,注意 SFC14 和 SFC15 的 LADDR 参数对应的是 MS, DX 模式下的 Local Addr 中的地址值,并且为 16 进制,所以 W#16#64 对应 100, W#16#64 对应 30,在 线监视 SFC14 和 SFC15 的 RET\_VAL 参数值为 0。

将编写好的 OB1, SFC14, SFC15, DB1, DB2 分别下载到两个从站当中,同时为了保证 从站调电不导致主站停机,向主站下载 OB1,OB82,OB86,OB122 等程序块。 将各个站切至运行状态,通过变量表对两个从站进行监视如下:

|   | ¥a                                                        | r - [VAT | 1  | @PROF  | IBUS       | DX_Com\S     | ave_Send_3   | 15_2AF03\( | CPU 315-2     |  |  |  |
|---|-----------------------------------------------------------|----------|----|--------|------------|--------------|--------------|------------|---------------|--|--|--|
|   | 👪 Table Edit Insert PLC Variable View Options Window Help |          |    |        |            |              |              |            |               |  |  |  |
| ÷ |                                                           | 0 🖻      |    | 5      | <u>ኡ</u> 🖻 |              | y 🗙 🖻        | - ₽        | <b>)</b> / 60 |  |  |  |
|   |                                                           | Address  |    | Symbol | Displ      | Status value | Modify value |            |               |  |  |  |
| 1 |                                                           | DB1.DBE  | 30 |        | HEX        | B#16#11      | B#16#11      |            |               |  |  |  |
| 2 |                                                           | DB1.DBE  | 31 |        | HEX        | B#16#22      | B#16#22      |            |               |  |  |  |
| 3 |                                                           | DB1.DBE  | 32 |        | HEX        | B#16#33      | B#16#33      |            |               |  |  |  |
| 4 |                                                           | DB1.DBE  | 33 |        | HEX        | B#16#44      | B#16#44      |            |               |  |  |  |
| 5 |                                                           | DB1.DBE  | 34 |        | HEX        | B#16#55      | B#16#55      |            |               |  |  |  |
| 6 |                                                           | DB1.DBE  | 35 |        | HEX        | B#16#66      | B#16#66      |            |               |  |  |  |
| 7 |                                                           | DB1.DBE  | 36 |        | HEX        | B#16#77      | B#16#77      |            |               |  |  |  |
| 8 |                                                           | DB1.DBE  | 37 |        | HEX        | B#16#88      | B#16#88      |            |               |  |  |  |
| 9 |                                                           | 2        |    |        |            |              |              |            |               |  |  |  |

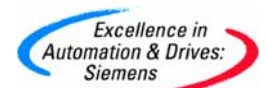

| Var - [VAT_1 @PROFIBUS_DX_Com\Slave_Rec_315_2AG10\CPU 315-2 DP\5 |                                                           |         |   |        |       |              |              |   |  |  |  |
|------------------------------------------------------------------|-----------------------------------------------------------|---------|---|--------|-------|--------------|--------------|---|--|--|--|
|                                                                  | 👪 Table Edit Insert PLC Variable View Options Window Help |         |   |        |       |              |              |   |  |  |  |
| ▰▯◪▰▮▩▯▫▫▾◣▫▯▯๚                                                  |                                                           |         |   |        |       |              |              |   |  |  |  |
|                                                                  |                                                           | Address |   | Symbol | Displ | Status value | Modify value |   |  |  |  |
| 1                                                                |                                                           | DB2.DBB | 0 |        | HEX   | B#16#11      |              | ] |  |  |  |
| 2                                                                |                                                           | DB2.DBB | 1 |        | HEX   | B#16#22      |              |   |  |  |  |
| 3                                                                |                                                           | DB2.DBB | 2 |        | HEX   | B#16#33      |              |   |  |  |  |
| 4                                                                |                                                           | DB2.DBB | 3 |        | HEX   | B#16#44      |              |   |  |  |  |
| 5                                                                |                                                           | DB2.DBB | 4 |        | HEX   | B#16#55      |              |   |  |  |  |
| 6                                                                |                                                           | DB2.DBB | 5 |        | HEX   | B#16#66      |              |   |  |  |  |
| 7                                                                |                                                           | DB2.DBB | 6 |        | HEX   | B#16#77      |              |   |  |  |  |
| 8                                                                |                                                           | DB2.DBB | 7 |        | HEX   | B#16#88      |              |   |  |  |  |
| 9                                                                |                                                           |         |   |        |       |              |              |   |  |  |  |

可以看出从站间的数据实现了交换。

#### 2. 附录一推荐网址

#### AS

西门子(中国)有限公司 自动化与驱动集团 客户服务与支持中心 网站首页: <u>http://www.ad.siemens.com.cn/Service/</u> 专家推荐精品文档: <u>http://www.ad.siemens.com.cn/Service/recommend.asp</u> AS常问问题: <u>http://support.automation.siemens.com/CN/view/zh/10805055/133000</u> AS更新信息: <u>http://support.automation.siemens.com/CN/view/zh/10805055/133400</u> "找答案" AS版区: <u>http://www.ad.siemens.com.cn/service/answer/category.asp?cid=1027</u>

#### NET

西门子(中国)有限公司 自动化与驱动集团 客户服务与支持中心 网站首页:<u>http://www.ad.siemens.com.cn/Service/</u> 专家推荐精品文档:<u>http://www.ad.siemens.com.cn/Service/recommend.asp</u> Net常问问题:<u>http://support.automation.siemens.com/CN/view/zh/10805868/133000</u> Net更新信息:<u>http://support.automation.siemens.com/CN/view/zh/10805868/133400</u> "找答案"Net版区: http://www.ad.siemens.com.cn/service/answer/category.asp?cid=1031